วิธีอัพเดทเฟิร์มแวร์พิเศษสำหรับ mobile printer SM-S230i (Thai Font 1.4) \*\*กรุณาเชื่อมต่อ PC หรือ Laptop โดยใช้สาย Mini USB\*\*

1. หลังจากที่วินโดว์มี Driver ของเครื่องพิมพ์แล้วกรุณาเปิดโปรแกรมที่แนบมา

| SM-S230i 🕨 | SM-S230i | Star v1.4(20170811 Thai 1pass) | <ul> <li>FW_Rewriting_Tool</li> </ul> |
|------------|----------|--------------------------------|---------------------------------------|
| 🗟 Open     | Burn     | New folder                     |                                       |
| -          | Name     | *                              | Date modified                         |
|            | FW       | _RewriteTool_for_SM-S(USB).exe | 13/4/2558 16:35                       |

2. หลังจากเปิดโปรแกรมขึ้นมาโปรแกรมจะแสดงผลว่า "USB Connection Suscess"

| Write!    | Load File!  | Port! | About! | Exit |
|-----------|-------------|-------|--------|------|
| )000f 80: | 3a8c2}      |       |        |      |
| #         |             |       |        |      |
| #         |             |       |        |      |
| USB conr  | nection suc | cess  |        |      |
| 1         |             |       |        |      |
|           |             |       |        |      |
|           |             |       |        |      |

3. คลิ๊ก "Load File" > คลิ๊ก "Load Program File" > เลือกไฟล์

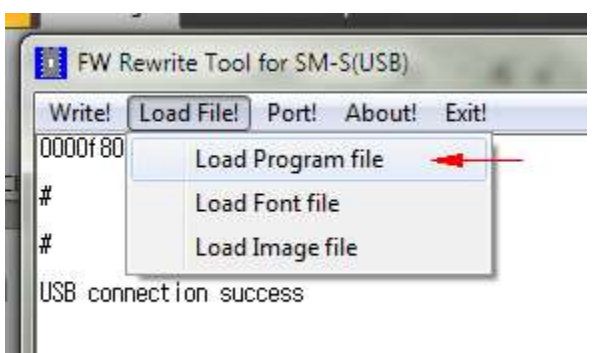

"R241(RX)\_SM\_S230\_DB\_US(Thai)\_1.4\_PGM.bin"

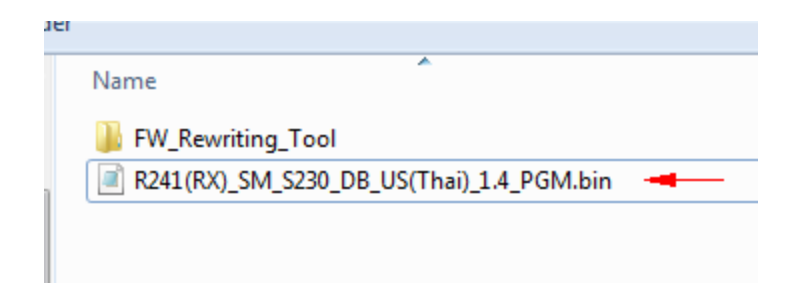

## 4. โปรแกรมจะได้แสดงสถานะมาตามรูปภาพด้านล่าง

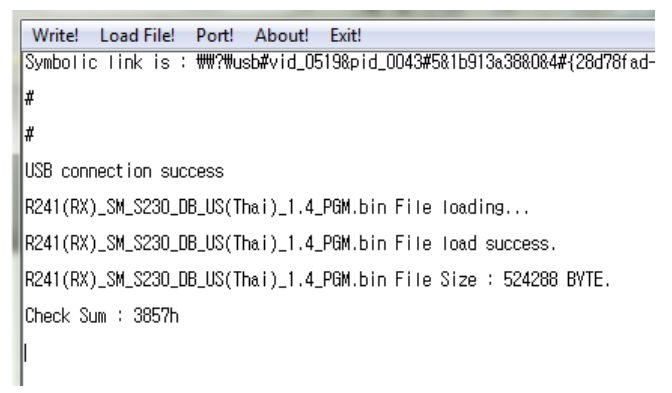

## 5. คลิ๊ก "Write!" และรอโปรแกรมดาวน์โหลดจนเสร็จ

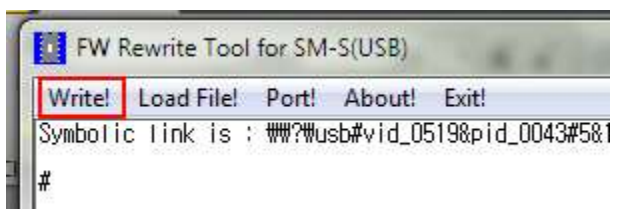

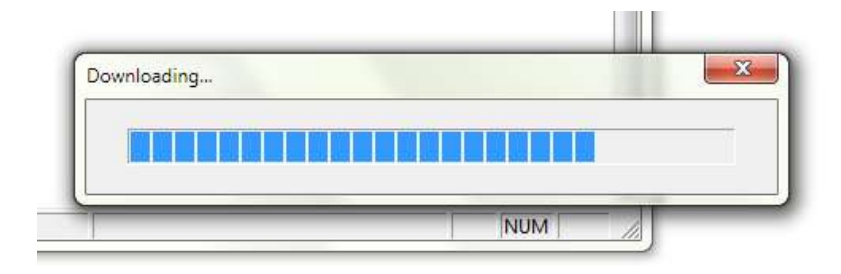

6. หลังจากเสร็จแล้ว โปรแกรมจะแสดงสถานะตามภาพด้านล่าง รอจนกว่าเครื่องพิมพ์จะรีสตาร์ทแล้วปิดโปรแกรม

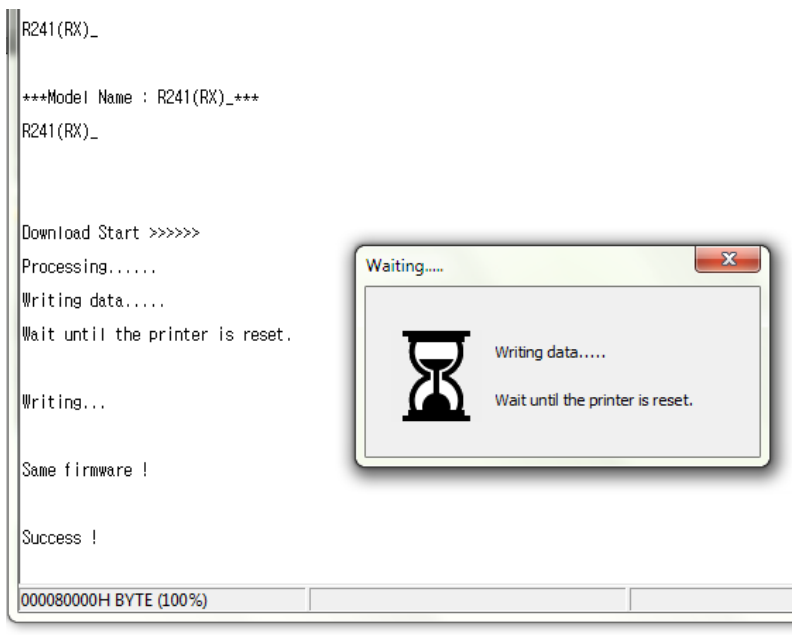

7. ปิดและเปิดเครื่องพิมพ์อีกครั้ง หลังจากนั้นเปิดโปรแกรมขึ้นมา > คลิ๊ก "Load File" > คลิ๊ก "Load Font File" <

เลือกไฟล์ "StarCodeTable0-50\_EXT(JISX0213)\_SL\_V1.1(Thai 1pass).fnt"

| Write!  | Load File! Port! About! | Exit! |
|---------|-------------------------|-------|
| R241(RX | Load Program file       |       |
|         | Load Font file 🛛 🛶      | _     |
|         | Load Image file         |       |

|   | Name                                                    | Date modified   |
|---|---------------------------------------------------------|-----------------|
|   | FW_Rewriting_Tool                                       | 6/4/2562 3:12   |
|   | StarCodeTable0-50_EXT(JISX0213)_SL_V1.1(Thai 1pass).fnt | 11/8/2560 15:21 |
| L |                                                         |                 |

## 8. โปรแกรมจะแสดงสถานะตามรูปด้านล่าง

StarCodeTableO-50\_EXT(JISXO213)\_SL\_V1.1(Thai 1pass).fnt File loading... StarCodeTableO-50\_EXT(JISXO213)\_SL\_V1.1(Thai 1pass).fnt File load success. StarCodeTableO-50\_EXT(JISXO213)\_SL\_V1.1(Thai 1pass).fnt File Size : 1352832 BYTE. Check Sum : 12EOh

9. คลิ๊ก "Write!" และรอโปรแกรมดาวน์โหลดจนเสร็จ

|                          |            | acr Exter |                     |
|--------------------------|------------|-----------|---------------------|
| Symbolic link is : #     | ₩?₩usb#vid | 1_0519π   | d_0043 <b>#</b> 5&1 |
| novenne anvende bon<br>F |            |           |                     |
|                          |            |           |                     |
|                          |            |           |                     |
|                          |            |           |                     |
|                          |            |           |                     |

| Downloading |      |     |   |
|-------------|------|-----|---|
|             |      |     | 1 |
|             | <br> | NUM |   |

10. หลังจากเสร็จแล้วโปรแกรมจะแสดงสถานะตามภาพด้านล่าง รอจนกว่าเครื่องพิมพ์จะรีสตาร์ทแล้วปิดโปรแกรม

| R241(RX)_                                 |                                  |
|-------------------------------------------|----------------------------------|
| ***Model Name : R241(RX)_***<br>R241(RX)_ |                                  |
| Waiting                                   | 23                               |
| Download Start >>:                        |                                  |
| Processing                                |                                  |
| Writing data 🖌                            | Writing data                     |
| Wait until the pr                         | Wait until the printer is reset. |
| Writing                                   | )                                |
|                                           |                                  |
| Success !                                 |                                  |

11. ทดสอดพิมพ์เพื่อตรวจสอบเวอร์ชั่นของเฟิร์มแวร์ โดยการปิดเครื่องพิมพ์ กดปุ่ม FEED ค้างไว้แล้วกดเปิดเครื่อง เครื่องพิมพ์จะพิมพ์หน้า Self-Test ออกมา